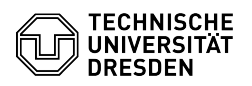

## Softphone - WebEx Anrufe annehmen und starten

03.07.2024 11:35:48

Screenshot CISCO WebEx: Anruf starten über Anrufliste

|                                                                                                    |                                                                                                    |                        |                     | FAQ-Artikel-Ausdruck |
|----------------------------------------------------------------------------------------------------|----------------------------------------------------------------------------------------------------|------------------------|---------------------|----------------------|
| Kategorie:                                                                                                    | Kommunikation & Kollaboration::Telefonie                                                                                                    | Bewertungen:           | 1                   |                      |
| Status:                                                                                                    | öffentlich (Alle)                                                                                                    | Ergebnis:              | 100.00 %            |                      |
| Sprache:                                                                                                    | de                                                                                                    | Letzte Aktualisierung: | 09:26:33 - 29.04.20 | 024                  |
|                                                                                                    |                                                                                                    |                        |                     |                      |
| Schlüsselwörter                                                                                                    |                                                                                                    |                        |                     |                      |
| Cisco Softphone Telefon VoIP WebEx                                                                                                    |                                                                                                    |                        |                     |                      |
|                                                                                                    |                                                                                                    |                        |                     |                      |
| Lösung (öffentlich)                                                                                                    |                                                                                                    |                        |                     |                      |
| Einen Anrur annenmen webex-App-Fenster ist im vordergrund                                                                                                    |                                                                                                    |                        |                     |                      |
| Geht ein Anruf ein, ersche<br>Sie den Anruf "Annehmen                                                                                                    | int ein kleines Anruffenster unten rechts, über das<br>" können.                                                                                                    |                        |                     |                      |
| Screenshot CISCO WebEx                                                                                                    | : Anruf geht ein, WebEx im Vordergrund                                                                                                    |                        |                     |                      |
| Nach dem Annehmen des<br>über das Sie den Anruf ste                                                                                                    | Anrufs öffnet sich ein separates großes Anruffenster,<br>euern können.                                                                                                    |                        |                     |                      |
| Screenshot CISCO WebEx<br>WebEx-Fenster ist im Hint                                                                                                    | : Anruf angenommen, WebEx im Vordergrund<br>ergrund                                                                                                    |                        |                     |                      |
| lst WebEx im Hintergrund,<br>Anrufsteuerungsfenster zu                                                                                                    | , bekommen Sie nach dem "Annehmen" nur ein kompaktes<br>ır Ansicht.                                                                                                    |                        |                     |                      |
| Screenshot CISCO WebEx<br>Fenster können Sie durch<br>WebEx: Anruf angenomme<br>Namenssuche im TU-Verze                                                                             | : Anruf geht ein, WebEx im Hintergrund Dieses<br>Klicken in die Mitte maximieren. Screenshot CISCO<br>en, WebEx im Hintergrund Einen Anruf starten Über die<br>eichnis                                                                                                    |                        |                     |                      |
| Wenn Sie über die Namen<br>Kontakt anrufen möchten,<br>klicken in das Suchfeld "N<br>Nummernfeldes. Dort geb<br>werden Ihnen in Abhängig<br>Klicken Sie beim gewünsc<br>aufzubauen. | ssuche im Telefonverzeichnis der TU Dresden einen<br>wählen Sie in WebEx den Menüpunkt "Anrufe" und<br>ummer suchen oder wählen" oberhalb des<br>en Sie den jeweiligen Namen ein, die Suchergebnisse<br>keit Ihrer Eingabe direkt in einer Liste angezeigt.<br>hten Kontakt auf das "Telefonhörer-Icon", um den Anruf |                        |                     |                      |
| Screenshot CISCO WebEx                                                                                                    | : Anruf starten Namenssuche                                                                                                    |                        |                     |                      |
| Über die Zifferneingabe in                                                                                                    | n Suchfenster                                                                                                    |                        |                     |                      |
| Wählen Sie in WebEx den<br>suchen oder wählen" ober<br>Nummer ein. Sie können a<br>einfügen. Für interne Anru<br>Anrufe denken Sie bitte ar<br>auch interne und externe             | Menüpunkt "Anrufe", klicken in das Suchfeld "Nummer<br>halb des Nummernfeldes und geben Sie die gewünschte<br>auch kopierte Nummern aus dem Zwischenspeicher<br>ife reicht die fünfstellige Rufnummer, für externe<br>n die "0" für das Amt und die Vorwahl. Sie können<br>Rufnummern im E.164-Format wählen:         |                        |                     |                      |
| -                                                                                                    |                                                                                                    |                        |                     |                      |
| +4935146332896                                                                                                    |                                                                                                    |                        |                     |                      |
|                                                                                                    |                                                                                                    |                        |                     |                      |
| +49172123456                                                                                                    |                                                                                                    |                        |                     |                      |
| -                                                                                                    |                                                                                                    |                        |                     |                      |
| +49301234567                                                                                                    |                                                                                                    |                        |                     |                      |
| Klicken Sie anschließend a<br>Suchergebnisliste.                                                                                                    | auf das "Telefonhörer-Icon" neben dem Eintrag in der                                                                                                    |                        |                     |                      |
| Screenshot CISCO WebEx<br>Über die Telefontastatur e                                                                                                    | : Anruf starten über Nummernsuche<br>ingeben                                                                                                    |                        |                     |                      |
| Über das Anklicken des klu<br>gewohnten Telefontastatu<br>das korrekte Format (s.o.)<br>wenn Sie länger die 0 ged<br>das "Telefonhörer-Icon" un                                     | einen Symbols im Anrufmenü oben, gelangen Sie zur<br>r und können Rufnummern darüber eingeben. Beachten Sie<br>. Das + für Rufnummern im E.164-Format erzeugen Sie,<br>rückt halten. Klicken Sie zu Aufbau des Anrufs auf<br>nterhalb des Nummernfelds.                                                               | 3                      |                     |                      |
| Screenshot CISCO WebEx<br>eigenen Kontakte                                                                                                    | : Anruf starten über Telefontastatur Über die                                                                                                    |                        |                     |                      |
| Klicken Sie im Menüpunkt<br>gewünschten Kontakt.                                                                                                    | "Kontakte" auf das "Telefonhörer-Icon" neben dem                                                                                                    |                        |                     |                      |
| Screenshot CISCO WebEx<br>Anrufliste zurückrufen                                                                                                    | : Anruf starten über eigene Kontakte Über die                                                                                                    |                        |                     |                      |
| Wählen Sie im Menüpunkt<br>oder "Verpasst") aus und l<br>dem gewünschten Eintrag                                                                                                    | "Anrufe" bei Bedarf die gewünschte Anrufliste ("Alle"<br>klicken Sie dann auf das "Telefonhörer-Icon" neben                                                                                                    |                        |                     |                      |

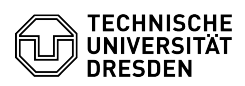